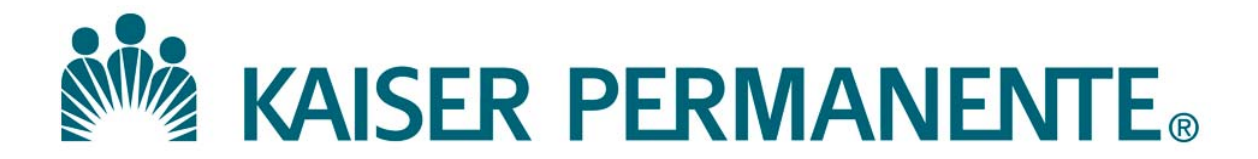

**DOCUMENT NUMBER:** 

**DOCUMENT TITLE:** 

**DOCUMENT NOTES:** 

LOCATION:

VERSION:

DOC TYPE:

STATUS:

**EFFECTIVE DATE:** 

NEXT REVIEW DATE:

**RELEASE DATE:** 

**EXPIRATION DATE:** 

**AUTHOR:** 

**PREVIOUS NUMBER:** 

**OWNER:** 

**CHANGE NUMBER:** 

| Purpose or<br>Principle or<br>Introduction | This procedure provides instructions on how to suspend and re-enable<br>autovalidation or autoverification in Remisol Advance for Chemistry,<br>ImmunoChemistry, Coagulation and Iris IQ 200 Urinalysis System.                                                                                                    |
|--------------------------------------------|----------------------------------------------------------------------------------------------------|
| Scope                                      | All CLS and MLT who work on systems with autoverification capabilities have<br>the access and right for this document usage.                                                                                                    |
| Policy                                     | <ul> <li>Suspend autoverification if:</li> <li>a. QC results are unacceptable even after thorough investigation and corrective action.</li> <li>b. Instrument malfunction.</li> <li>c. Failed calibration.</li> </ul>                                                                                                    |
|                                            | <ul><li>d. Reagent problem.</li><li>e. Any other situation where instrument results are suspected to be adversely affected, e.g. high temperature in the lab.</li></ul>                                                                                                    |
|                                            | <ul> <li>Re-enable autoverification if:</li> <li>a) QC results are acceptable.</li> <li>b) Instrument problem has been corrected.</li> <li>c) Calibration has passed.</li> <li>d) Reagent problem has been solved.</li> <li>e) Any other situation has been corrected and instrument result are now acceptable.</li> </ul> |
|                                            | Note:<br>If unsure of what to do, it is good laboratory practice to find policies/instructions<br>on Master Control, consult Manager, lead CLS or call the vendor hotline.                                                                                                    |

|                  | Step | Action                                                               |
|------------------|------|----------------------------------------------------------------------|
| IRIS IQ200       | 1.   | To suspend autovalidation on IQ200                                   |
| ~ • •            |      | <ul> <li>Log on to IQ200 computer as Manager</li> </ul>              |
| Suspension of    |      | <ul> <li>Click on Instrument</li> </ul>                              |
| autoverification |      | <ul> <li>Go off line Click on Settings</li> </ul>                    |
|                  |      | <ul> <li>Click on Auto-Release</li> </ul>                            |
|                  |      | <ul> <li>Uncheck Enable Auto- Release</li> </ul>                     |
|                  |      | <ul> <li>Click on OK</li> </ul>                                      |
|                  | 2.   | Verify that autoverification is successfully turned off by running a |
|                  |      | previously known negative patient accessioned with a non-patient     |
|                  |      | Health Connect test MRN and verify that results are not auto         |
|                  |      | released. Document on daily checklist.                               |

|               | Step | Action                                                              |
|---------------|------|---------------------------------------------------------------------|
| IRIS IQ200    | 1.   | To re-initiate autoverification on IQ200                            |
| Do onoblo of  |      | <ul> <li>Log on to IQ200 computer as manager</li> </ul>             |
| Ne-ellable of |      | <ul> <li>Click on Instrument</li> </ul>                             |
|               |      | • Go off line                                                       |
|               |      | <ul> <li>Click on Settings</li> </ul>                               |
|               |      | <ul> <li>Click on Auto-Release</li> </ul>                           |
|               |      | <ul> <li>Check the enable Auto-Release box</li> </ul>               |
|               |      | <ul> <li>Click on OK</li> </ul>                                     |
|               | 2.   | Verify that autoverification is successfully turned on by running a |
|               |      | previously known negative patient accessioned with a non-patient    |
|               |      | Health Connect test MRN and verify that results are not auto        |
|               |      | released. Document on daily checklist.                              |

|                                | Steps: | Actions:                                                                                                    |                                                                                                    |                                                                                                    |                                                                                                    |                                                                                                    |                   |                 |    |  |
|--------------------------------|--------|----------------------------------------------------------------------------------------------------|----------------------------------------------------------------------------------------------------|----------------------------------------------------------------------------------------------------|----------------------------------------------------------------------------------------------------|----------------------------------------------------------------------------------------------------|-------------------|-----------------|----|--|
| REMISOL                        | Note   | Use the Manager's Remisol station in room # 1835.                                                                                                    |                                                                                                    |                                                                                                    |                                                                                                    |                                                                                                    |                   |                 |    |  |
| Suspension of autoverification | 1      | Click the STOP                                                                                                    | Click the STOP icon located in the Tool Bar,                                                                                                    |                                                                                                    |                                                                                                    |                                                                                                    |                   |                 |    |  |
|                                | 2      | Select the "By Remisol" tab located in the upper left corner of the<br>Blacking Status box.                                                                                                    |                                                                                                    |                                                                                                    |                                                                                                    |                                                                                                    |                   |                 |    |  |
|                                |        | By Remisol By EQC                                                                                                    | "By Re                                                                                                    | misol"                                                                                                    |                                                                                                    |                                                                                                    |                   |                 |    |  |
|                                |        | ACCESS-1<br>ACCESS-2<br>AU680-1<br>AU680-2<br>AU680-2<br>AU680-2<br>AV36129<br>AV36129<br>AV36129<br>AV36129<br>AV36129<br>AV3779<br>AV33777<br>AV33777<br>AV3777<br>AV3777<br>AV37777<br>AV37777<br>AV37777<br>AV37777<br>AV37777<br>AV37777<br>AV37777<br>AV37777<br>AV37777<br>AV37777777777 | Instrument           ACCESS-1           ACCESS-2           AU680-1           AL680-2           AU680-3           AV36129           AV36129           AV38727           AW3727           AW3727           AW3719           AW31149           CelaVision1           CelaVision2           DIFFAD           DVH, 801           DVH, 801           DVH, 801           DVH1601           Preptink           STAGO#3 | Connected on<br>RAD/SRVGB<br>RAD/SRVGB<br>RAD/SRVGB<br>RAD/SRVGB<br>RAD/SRVGB<br>RAD/SRVGB<br>RAD/SRVGB<br>RAD/SRVGB<br>RAD/SRVGB<br>RAD/SRVGB<br>RAD/SRVGB<br>RAD/SRVGB<br>RAD/SRVGB<br>RAD/SRVGB<br>RAD/SRVGB<br>RAD/SRVGB<br>RAD/SRVGB<br>RAD/SRVGB<br>RAD/SRVGB<br>RAD/SRVGB | Port Val<br>18<br>20<br>17<br>19<br>21<br>9<br>8<br>8<br>8<br>8<br>8<br>8<br>9<br>11<br>14<br>255<br>255<br>8<br>222<br>16<br>23<br>25<br>25 | dation enabled<br>তথ্য যথ যথ যথ যথ যথ<br>বহায় গ্রথ যথ যথ যথ যথ<br>বহায় গ্রথ যথ যথ<br>হয় গ্রথ যথ যথ<br>হয় গ্রথ যথ যথ<br>হয় গ্রথ যথ যথ<br>হয় গ্রথ যথ<br>হয় গ্রথ | Countered enabled | Maintenance mor | de |  |
|                                |        |                                                                                                    | Block all                                                                                                    | validations                                                                                                    | Block                                                                                                    | al downloads                                                                                                    |                   | ۷               | *  |  |

| Continuation                   | Steps: | Actions:                                                                                                    |                                                                                                    |                                                                                                    |                                                                                                    |                    |                  |                  |       |  |
|--------------------------------|--------|----------------------------------------------------------------------------------------------------|----------------------------------------------------------------------------------------------------|----------------------------------------------------------------------------------------------------|----------------------------------------------------------------------------------------------------|--------------------|------------------|------------------|-------|--|
| REMISOL                        | 3      | In the "Validat                                                                                                    | ion Enal                                                                                                    | bled" co                                                                                                    | lum                                                                                                    | n, unmar           | k the box        | of the instru    | ument |  |
| Suspension of autoverification |        | YOU WISH tO SU                                                                                                    | spend a                                                                                                    | utoverifi                                                                                                    | cati                                                                                                    | on.                |                  |                  | ×     |  |
|                                |        | Internet IS           ACCESS-1           ACCESS-2           AU680-2           AU680-2           AV36129           AV36130           AV38719           AV38719           AV38717           AW38727           AW3149           CeleVision1           CeleVision2           COAG           DIFFPAD           DXH.601           Preplink           STAGO#1           STAGO#3 | Instrument<br>ACCESS-1<br>AUG80-1<br>AUG80-2<br>AUG80-3<br>AV36129<br>AV36129<br>AV36129<br>AV36129<br>AV36129<br>CelleVision1<br>CelleVision2<br>COAG<br>DIFFPAD<br>DXF1601<br>Preplink<br>STAGO#2<br>STAGO#3<br>STAGO#3 | Connected on<br>RADVSRVGB<br>RADVSRVGB<br>RADVSRVGB<br>RADVSRVGB<br>RADVSRVGB<br>RADVSRVGB<br>RADVSRVGB<br>RADVSRVGB<br>RADVSRVGB<br>RADVSRVGB<br>RADVSRVGB<br>RADVSRVGB<br>RADVSRVGB<br>RADVSRVGB<br>RADVSRVGB<br>RADVSRVGB<br>RADVSRVGB<br>RADVSRVGB<br>RADVSRVGB | Port<br>18<br>20<br>20<br>21<br>9<br>8<br>8<br>8<br>8<br>8<br>8<br>8<br>8<br>9<br>9<br>21<br>9<br>8<br>8<br>8<br>8<br>8<br>9<br>9<br>11<br>14<br>4<br>9<br>8<br>8<br>2255<br>2255<br>225<br>225<br>225<br>225<br>8<br>8<br>8<br>22<br>225<br>225 | Validation enabled | Download enabled | Maritenance mode |       |  |
|                                | 4      | Save by clickin                                                                                                    | ig the G                                                                                                    | reen V b                                                                                                    | utto                                                                                                    | n.                 |                  |                  |       |  |
|                                | 5      | This RED HAN                                                                                                    | ND will                                                                                                    | now dis                                                                                                    | play                                                                                                    | on the             | "STOP"           | icon, 쪬          |       |  |

|                               | Steps | Actions                                                                                                    |
|-------------------------------|-------|----------------------------------------------------------------------------------------------------|
| REMISOL                       | Note  | Re-enable of autoverification is only for Managers or Lead CLS.                                                  |
| D 11                          |       | Use the Remisol in the Manager's office.                                                                         |
| Re-enable<br>autoverification | 1     | Log-in with Administrator's username and password.                                                               |
|                               | 2.    | Click the Stop icon, 😥                                                                                           |
|                               | 3.    | Select the "By Remisol" tab located on the upper left corner of the Blocking Status box.                         |
|                               | 4.    | Check the boxes under the Validation Enabled column to re-enable autoverification.                               |
|                               | 5.    | Click the green V to save changes. The Stop icon without the red hand will now display on the Remisol's Toolbar. |
|                               | 6.    | Log-out of the Remisol by pressing together CTRL + B.                                                            |
|                               | 7.    | Verify that all Remisol stations took in the re-enabled autovalidation.                                          |
|                               |       |                                                                                                    |

| Safety or<br>Special Safety<br>Precautions | Refer to the safety manual for general safety requirements. |                                                                                                    |  |  |  |
|--------------------------------------------|-------------------------------------------------------------|----------------------------------------------------------------------------------------------------|--|--|--|
| Definitions                                | Autoverification<br>or<br>Autovalidation                    | Results which are within the normal ranges are auto validated or autoverified if it meets pre-defined criteria. |  |  |  |
| Author(s)                                  | Anita Jo-Ann Cala                                           | lang, CLS                                                                                                    |  |  |  |

### Signature Manifest

#### Document Number: LAMC-PPP-0775

Title: Suspension of Autoverification for IRIS IQ200 and Remisol

Revision: 01

All dates and times are in Pacific Standard Time.

#### **Suspension of Autoverification**

#### **Change Request**

| Name/Signature           | Title                             | Date                     | Meaning/Reason |
|--------------------------|-----------------------------------|--------------------------|----------------|
| Anita Calalang (O880586) | LAB INFO SYS APPLIC<br>SPECIALIST | 04 Aug 2017, 02:32:59 PM | Approved       |

## **Quality Approval**

| Name/Signature           | Title       | Date                     | Meaning/Reason |
|--------------------------|-------------|--------------------------|----------------|
| Jocelyn Javier (T684676) | Assist. ADA | 09 Aug 2017, 11:32:17 AM | Approved       |

## **Operations Approval**

| Name/Signature       | Title        | Date                     | Meaning/Reason |
|----------------------|--------------|--------------------------|----------------|
| Julie Toti (K084521) | DIR AREA LAB | 10 Aug 2017, 10:47:02 AM | Approved       |

#### **Final Approval**

| Name/Signature         | Title       | Date                     | Meaning/Reason |
|------------------------|-------------|--------------------------|----------------|
| Hedyeh Shafi (1086749) | Pathologist | 14 Aug 2017, 11:34:15 AM | Approved       |

#### **Set Effective Date**

| Name/Signature           | Title                             | Date                     | Meaning/Reason |
|--------------------------|-----------------------------------|--------------------------|----------------|
| Anita Calalang (O880586) | LAB INFO SYS APPLIC<br>SPECIALIST | 25 Sep 2017, 01:13:37 PM | Approved       |

#### **Quick Approval**

#### **Approve Now**

| Name/Signature           | Title                             | Date                     | Meaning/Reason |
|--------------------------|-----------------------------------|--------------------------|----------------|
| Anita Calalang (O880586) | LAB INFO SYS APPLIC<br>SPECIALIST | 03 Oct 2017, 11:47:39 AM | Approved       |